# Module Setup – Rubrics

# What is a Rubric?

| Criteria                                                        | Excellent                                                                                                    | Very Good                                                                                                    | Good                                                                                                    | Acceptable                                                                                                    | Criterion<br>Score |
|-----------------------------------------------------------------|----------------------------------------------------------------------------------------------------|----------------------------------------------------------------------------------------------------|----------------------------------------------------------------------------------------------------|----------------------------------------------------------------------------------------------------|--------------------|
| Identification and<br>analysis of issues and<br>problems        | 25 points<br>Central and associated issues and problems<br>identified and comprehensively addressed.<br>Thorough understanding, critical analysis and<br>insightful account of the underlying<br>issues/problems set out in questions (a) to (f).                                            | 20 points<br>Issues and problems identified. Very good<br>understanding of the underlying<br>Issues/problems. Very good analysis of<br>the central issues and problems set out in<br>questions (a) to (f).                           | 15 points<br>Some of the issues and problems<br>identified but much more systematic<br>overview expected. Further analysis and<br>epth of engagement with the issues and<br>problems expected as per questions (a) to<br>(f). | 10 points<br>Inadequate demonstration of an appreciation<br>or understanding of the Issues and problems.<br>Little or no analysis of the issues and<br>problems as per questions (a) to (f).                                                                 | / 25               |
| Recommendations                                                 | 25 points<br>Excellent strategies offered for dealing with the<br>problems and issues identified in questions (a) to<br>(f), and strong argument in support of each<br>recommendations. Recommendations. Thorough<br>step-by-step implementation 'road map' set out<br>for the organisation. | 20 points<br>Very good strategies offered for dealing<br>with the problems and issues identified in<br>questions (a) to (f). Very good attempt<br>made to set out an implementation 'road<br>map' for the organisation.              | 15 points<br>Some strategies offered for dealing with<br>the problems and issues identified in<br>questions (a) to (f). Some guidance<br>provided on how these recommendations<br>might be implemented.                       | 10 points<br>Little or no attempt made to offer strategies<br>for dealing with the problems and issues<br>identified in questions (a) to (f). Little or no<br>practical guidance for the organisation on<br>how the recommendations might be<br>implemented. | / 25               |
| Use and breadth of<br>appropriate literature<br>and referencing | 25 points<br>A critical and comprehensive appreciation of<br>relevant and appropriate literature, critical<br>analysis and synthesis of the literature as it<br>relates to issues raised.                                                                                                    | 20 points<br>A very good familiarity with relevant and<br>appropriate literature and the various<br>debates and arguments within the<br>literature. Very good attempt made to<br>engage with the literature in a critical<br>manner. | 15 points<br>Arguments or statements adequately but<br>not well supported by evidence, citation<br>or quotation. Rather descriptive<br>engagement with the literature.                                                        | 10 points<br>Arguments or statements made show little or<br>no evidence, citation or quotation. Little or<br>no engagement with the literature.                                                                                                    | / 25               |
| Writing style, structure<br>and organisation                    | 25 points<br>An exceptional ability to organise, analyse and<br>present arguments fluently and lucidly. A highly<br>developed capacity for original, creative and<br>logical thinking.                                                                                                    | 20 points<br>A well developed capacity to analyse<br>Issues, organise material, present<br>arguments clearly and cogently. Some<br>orginal insights and capacity for creative<br>and logical thinking.                               | 15 points<br>Some well developed arguments, but<br>some statements of ideas. Some critical<br>awareness and analytical qualities. Some<br>tentative evidence of capacity for original<br>and logical thinking.                | 10 points<br>Mostly statements of ideas, with limited<br>development of argument. Limited critical<br>awareness displayed. Little or no evidence of<br>capacity for original and logical thinking.                                                           | / 25               |

A rubric is a tool instructors use to evaluate student assignments against a series of criteria with levels of achievement, often presented in a table of rows and columns. Descriptions are entered for each level of achievement within a criterion, making rubrics a powerful tool for providing feedback when displayed to students.

- Rubrics can also be used to grade assignments. Points can be divided between criteria and assigned to levels of achievement.
- Rubrics can be made available to students before assignment submission to help students understand instructor expectations.
- Instructors can create rubrics for any kind of assignment, and they can also be copied, edited and reused, across multiple assignments and modules.

For these reasons rubrics have enormous potential to streamline grading and feedback for individual graders and teams.

# How to create a Rubric

**Step 1** - To create a rubric, go to *Module Tools* - *Rubrics*.

| Step 1 - To create a rubric, go to I                    | Module Tools - Ru  | Ibrics                       |
|---------------------------------------------------------|--------------------|------------------------------|
| Wiall Flaherty - Sandbox                                |                    | ကြို ၊ 💓 Niall Flaherty ၃၇၄  |
| My Learning Assessment ∽ Discussions My Class ∽ Library | y ∼ Module Tools ∽ |                              |
| a gallery                                               | Checklist          | a start and a                |
|                                                         | ePortfolio         |                              |
| Niall Elaborty - Sandboy                                | FAQ                |                              |
| Niall Flaherty - Sanubux                                | Glossary           | ATT T                        |
|                                                         | Intelligent Agents |                              |
| Calendar 🗸                                              | Rubrics            | Icome to the Module          |
| Friday, 28 January 2022                                 | Self Assessments   |                              |
|                                                         | Surveys            | dates 🗸                      |
| Upcoming events                                         | Video Assignments  | 2 New Assignment Submissions |
|                                                         |                    |                              |

**Step 2** - On the *Rubrics* page, click *New Rubric*.

| 🤴 🛛 Niall Fl          | aherty - Sandbox                                                                                                    |                                                   | က် 🛛 👔 Niall Flaherty 🔅              |  |  |  |  |  |  |  |
|-----------------------|----------------------------------------------------------------------------------------------------|---------------------------------------------------|--------------------------------------|--|--|--|--|--|--|--|
| My Learning As        | essment ~ Discussions My Class ~                                                                                                    | Library ~ Module Tools ~                          |                                      |  |  |  |  |  |  |  |
| Rubrics               | Step 2 - On the Rubr                                                                                                    | ics page, click New Rubi                          | P Help                               |  |  |  |  |  |  |  |
| New Rubric            | ore unit are listed below. The Status column indicate                                                                                                    | s the status of each rubric and affects how it co | an be used. What is a rubric status? |  |  |  |  |  |  |  |
| Search For            | Rubrics available to this org unit are listed below. The Status column indicates the status of each rubric and affects how it can be used. What is a rubric status?           Search For         Q         Show Search Options |                                                   |                                      |  |  |  |  |  |  |  |
| î                     |                                                                                                    |                                                   |                                      |  |  |  |  |  |  |  |
| Name ▲                | Description                                                                                                    | Туре                                              | Scoring Method Status                |  |  |  |  |  |  |  |
| Discussio<br>Board Ru | n<br>bric<br>B                                                                                                    | Analytic                                          | Text Only Published                  |  |  |  |  |  |  |  |

**Step 3** - On the *Edit Rubric* page, give the rubric a title.

|    | Niall Flaherty -                         | Sandbox                         |                      |                                    | F 4                           | Niall Flaherty 👸   |
|----|------------------------------------------|---------------------------------|----------------------|------------------------------------|-------------------------------|--------------------|
| My | Learning Assessment                      | <ul> <li>Discussions</li> </ul> | ly Class 🗸 🛛 Library | <ul> <li>✓ Module Tool:</li> </ul> | s 🗸                           |                    |
| F  | Edit Rubric                              | ∽<br>Step 3 - On                | the Edit Rubr        | ic page, give                      | ✓ Saved si<br>the rubric a ti | tatus: Published ✔ |
|    | Name* Untitled Type: Analytic V Scoring: | Points 🗸 🗲 Revers               | se Level Order       |                                    |                               |                    |
|    | ··· 4                                    | Level 4                         | Level 3<br>3 pt      | Level 2<br>2 pt                    | Level 1                       | <u></u>            |
|    | Criterion 1                              |                                 |                      |                                    |                               | / 4                |
|    | Close                                    |                                 |                      |                                    |                               |                    |

Note: By default the rubric is Published, only Published rubrics can be attached to an assignment. Rubrics can also be set to Archived and Draft.

|    | Niall Fla                    | aherty - Sandbox                                                                                                    |                  |                    | F 4     | Niall Flaherty 👸                   |
|----|------------------------------|----------------------------------------------------------------------------------------------------|------------------|--------------------|---------|------------------------------------|
| My | Learning Ass                 | sessment 🗸 Discussions                                                                                                    | s My Class 🖌 Lib | rary 🗸 Module Tool | s 🗸     |                                    |
| 1  | Edit Ru<br>Name*<br>Untitled | ıbric ~                                                                                                    |                  |                    | ✓ Saved | Status: Published V<br>V Published |
| I  | Type: Analytic 🗸             | -                                                                                                    | Archived Draft   |                    |         |                                    |
|    | •••                          | ج الحواط الحواط الحووط الحووط الحووط الحووط الحووط الحووط الحووط الحووط الحووط الحووط | Level 3          | Level 2            | Level 1 | ÷                                  |
| 1  | Criterion 1                  | •••                                                                                                    |                  |                    |         | / 4                                |

Rubrics can be either or the Holistic, meaning they have just one criterion, or the Analytic type, meaning they have more than one criterion.

| Edit Rul          | Edit Rubric ~                           |         |  |  |  |  |  |  |  |  |
|-------------------|-----------------------------------------|---------|--|--|--|--|--|--|--|--|
| Name*<br>Untitled |                                         |         |  |  |  |  |  |  |  |  |
| Type: Analytic 🗸  | Sco ing: Points 🗸 🔁 Reverse Level Order |         |  |  |  |  |  |  |  |  |
| Holistic          | Level 4 Level 3                         | Level 2 |  |  |  |  |  |  |  |  |
| ✓ Analytic        | 4 pt 💼 3 pt i                           | 2 pt    |  |  |  |  |  |  |  |  |
| Eriterion 1       |                                         |         |  |  |  |  |  |  |  |  |

There are also a number of scoring options:

- No score: for rubrics that are not used for grading.
- **Points**: points are divided between criteria equally.
- **Custom Points**: where each criteria can have different points total.

|                   | Name*          |   |                            |         |        |                |   |         |   |
|-------------------|----------------|---|----------------------------|---------|--------|----------------|---|---------|---|
|                   | Untitled       |   |                            |         | _      |                |   |         |   |
|                   | Type: Analytic | ~ | Scoring: Points 🗸          | #       | Revers | se Level Order |   |         |   |
|                   | •••            |   | No Score                   |         |        | Level 3        |   | Level 2 |   |
|                   |                |   | <ul> <li>Points</li> </ul> |         | Î      | 3 pt           | Î | 2 pt    | İ |
| 0 0<br>0 0<br>0 0 | Criterion      |   | Custom Points              |         |        |                |   |         |   |
|                   | Close          |   | Initial Fe                 | eedbacl | ĸ      |                |   |         |   |

Note: By default Rubrics have 3 criteria and 4 levels of achievement. Edit these to customise your rubric. Decide how many criteria and levels you need before you begin to add descriptions.

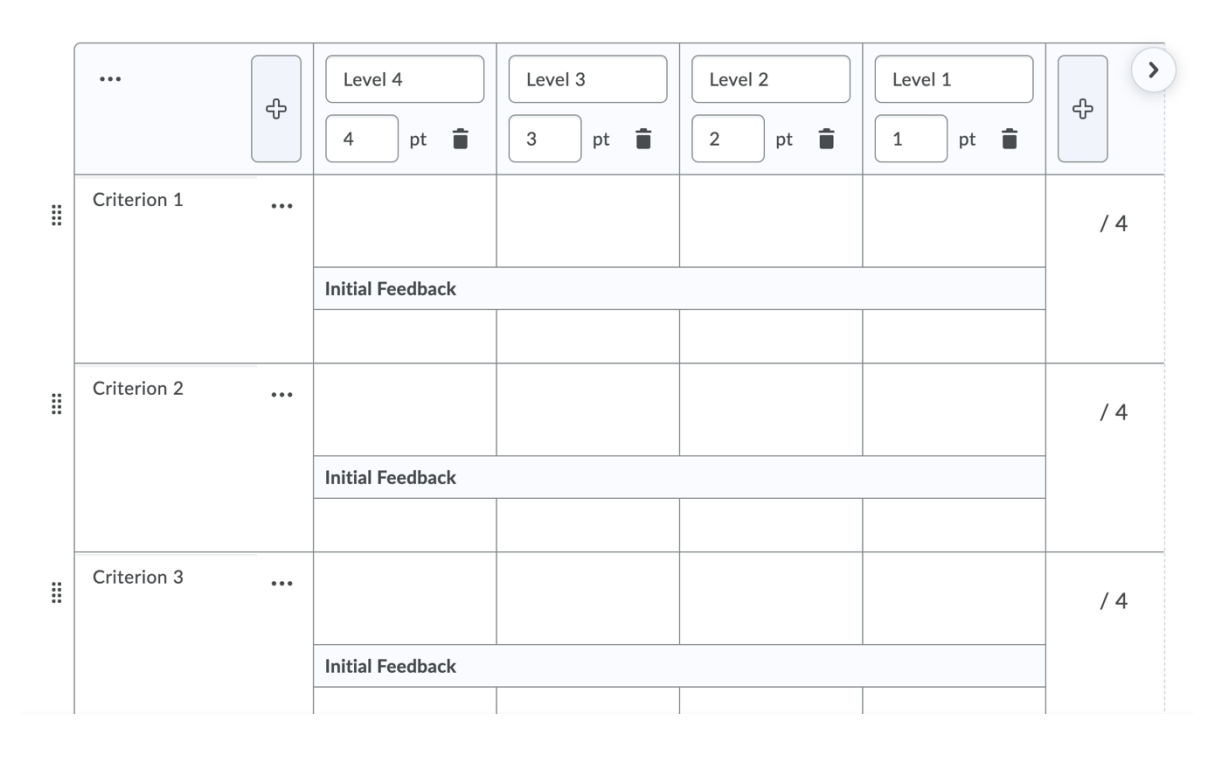

**Step 4** - To add a level of achievement click the plus + *icon*.

# Step 4 - To add a level of achievement click the plus + icon

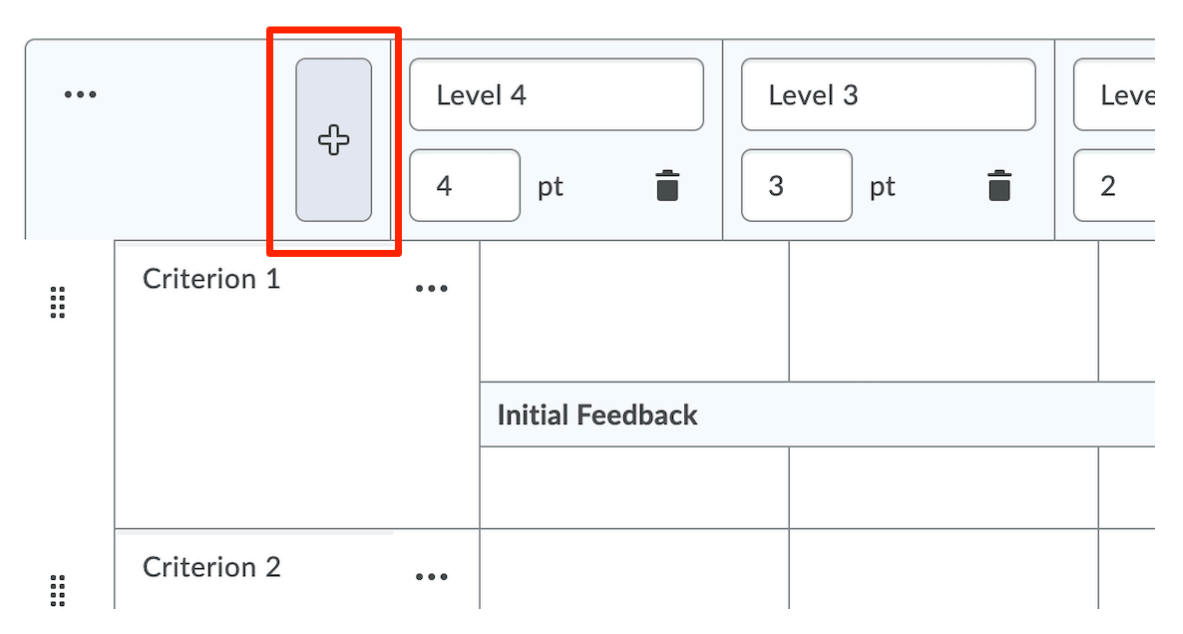

**Step 5** - Provide a title, and provide a points value if grading, or click the dustbin icon to delete a level.

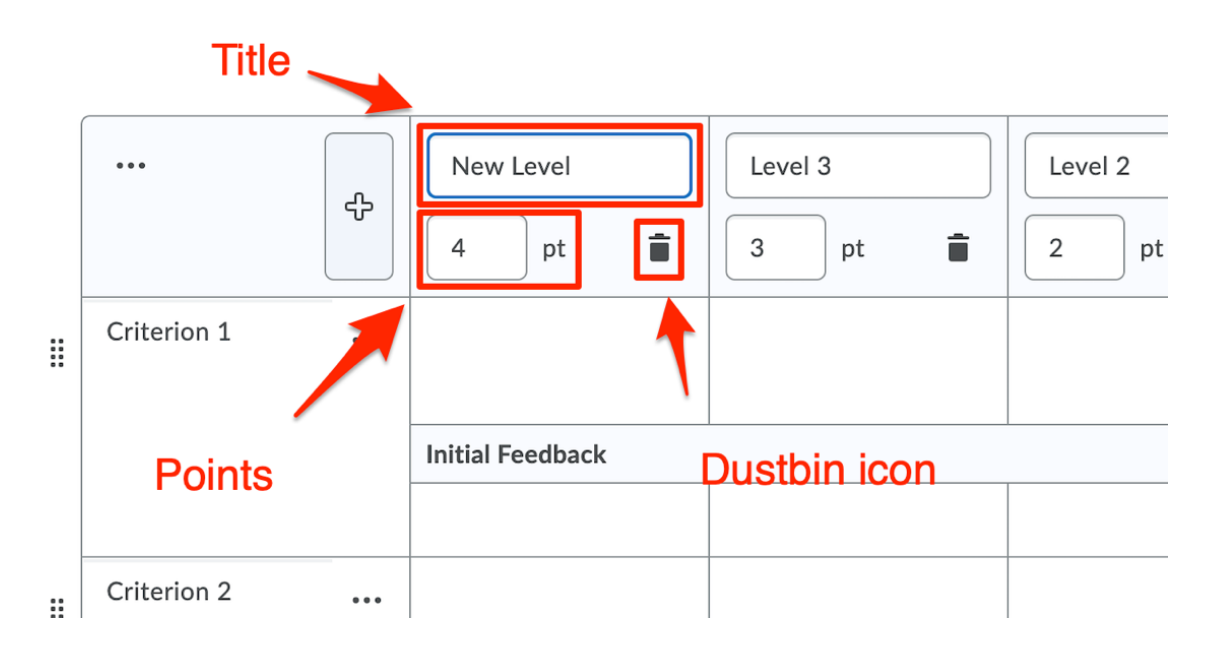

#### **Step 6** - To add a criterion click the + *Add Criterion* button.

|                    |     | Initial Feedback  |        |                |      |                 |        |       |        |
|--------------------|-----|-------------------|--------|----------------|------|-----------------|--------|-------|--------|
|                    |     |                   |        |                |      |                 |        |       |        |
| Criterion 3        | ••• |                   |        |                |      |                 |        | /     | 4      |
|                    |     | Initial Feedback  |        |                |      |                 |        |       |        |
|                    |     | Step 6 - To add a | criter | ion click the  | + A( | dd Criterion bu | itton. |       |        |
|                    |     |                   |        | + Add Criteric | n    |                 |        |       |        |
| Add Criteria Group |     |                   |        |                |      | •               |        | Total | - / 12 |

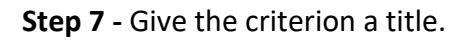

| Criterion 3       |      |                      |                |    |   |
|-------------------|------|----------------------|----------------|----|---|
|                   |      |                      |                |    |   |
|                   |      |                      |                |    |   |
|                   |      | Initial Feedback     |                |    | ^ |
| Step 7 - Giv      | e th | e criterion a title. |                |    |   |
| <br>New Criterion | •••  |                      |                |    |   |
|                   |      |                      |                |    |   |
|                   |      | Initial Feedback     |                |    |   |
|                   | 1    |                      |                |    |   |
|                   |      |                      |                |    |   |
|                   |      |                      | + Add Criterio | on |   |

**Step 8** - To edit a rubric criterion or level, click into the text field and edit the text.

|                                                                    | Initial Feedback |     |             |      |      |    |  |  |  |  |  |  |
|--------------------------------------------------------------------|------------------|-----|-------------|------|------|----|--|--|--|--|--|--|
|                                                                    | <u>B</u> ~ = ~   | ≣ ~ | ▶   <br>0 ■ | -    | ⊦ ~  | 23 |  |  |  |  |  |  |
| 8 8<br>8 8<br>8 8<br>8 8<br>8 8<br>8 8<br>8 8<br>8 8<br>8 8<br>8 8 | New Criterion    | ••• | Exc         | elle | nt!  |    |  |  |  |  |  |  |
|                                                                    |                  |     | в           | Ι    |      |    |  |  |  |  |  |  |
|                                                                    |                  |     | P           | H2   | Н3   | 77 |  |  |  |  |  |  |
|                                                                    |                  |     |             |      |      |    |  |  |  |  |  |  |
|                                                                    |                  |     | Initia      |      | odba |    |  |  |  |  |  |  |

**Step 9** - To set an Overall Score provide a title, minimum score to reach a level and a description of each level as appropriate.

Overall Score Step 9 - To set an Overall Score provide a title, minimum score to reach a level and a description of each level as appropriate.

Each submission is assigned a level of achievement based on its overall rubric score.

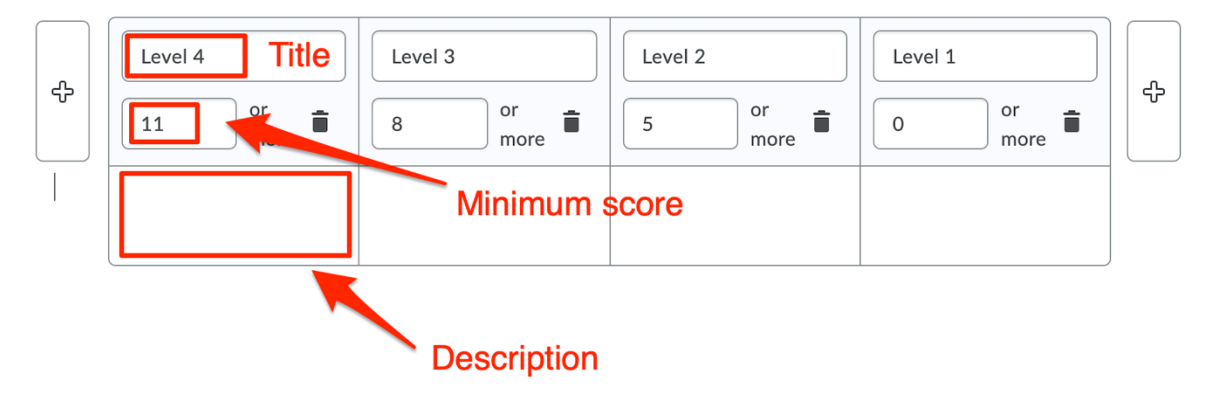

#### Rubric Visibility can be set in the Options section.

By default the Rubric is visible to students. Students will see the rubric when they access an associated assignment. Optionally rubrics can be hidden from students. These rubrics are primarily used by graders. An additional option allows hidden rubrics feedback to be included with assignment feedback.

| Rubric Visibility can be set in the Options section.       |   |  |  |  |  |  |  |
|------------------------------------------------------------|---|--|--|--|--|--|--|
| Options                                                    | • |  |  |  |  |  |  |
| Rubric Visibility                                          |   |  |  |  |  |  |  |
| Rubric is visible to students                              |   |  |  |  |  |  |  |
| Rubric is hidden from students                             |   |  |  |  |  |  |  |
| Include rubric feedback in overall feedback                |   |  |  |  |  |  |  |
| Rubric is hidden from students until feedback is published |   |  |  |  |  |  |  |
|                                                            |   |  |  |  |  |  |  |
| Score Visibility                                           |   |  |  |  |  |  |  |
| Hide scores from students                                  |   |  |  |  |  |  |  |

Rubrics can also be hidden until assignment feedback is published, at which point rubrics would become visible to students and act as feedback.

Instructors can decide for themselves which visibility option to use, but to use rubrics to their best advantage we recommend making them visible to students. This will help inform students of your expectations before they complete assignments, and reduce student anxiety and communications.

Score visibility can also be set in the options section. The Hide scores from students option can be used to hide the scores even when rubrics are made visible.

**Step 10** - Finally, you can also add a description of the rubric that will not be shared with students. This could be used to provide notes for your colleagues.

Description Add a description for your personal reference. It will not be shared with students.

| Format ~      | <b>B</b> 1 | <u>U</u> | ~ A <sub>2</sub> | $\equiv$ ~ | ≣ ~ |   | o | <u>کم</u> | $\Sigma \   \sim $ | <b>.</b> | + ~ | ••• | 23 |
|---------------|------------|----------|------------------|------------|-----|---|---|-----------|--------------------|----------|-----|-----|----|
| Lato (Recom 🗸 | 19px .     | ~   •    | •                | -123       | Eq. | C | Ĉ |           |                    |          |     |     |    |
|               |            |          |                  |            |     |   |   |           |                    |          |     |     |    |
|               |            |          |                  |            |     |   |   |           |                    |          |     |     |    |
|               |            |          |                  |            |     |   |   |           |                    |          |     |     |    |
|               |            |          |                  |            |     |   |   |           |                    |          |     |     |    |
|               |            |          |                  |            |     |   |   |           |                    |          |     |     |    |
|               |            |          |                  |            |     |   |   |           |                    |          |     |     | /  |

Description (not visible to students)

**Step 11** - Do not edit the Advanced Availability associations, as this can affect rubric visibility.

**Step 12** - When finished editing the rubric click *Close*.

Close

#### How to attach a Rubric to an assignment

**Step 1** - To attach a rubric to an assignment, go to Assessment – Assignments.

| 10 I I      | liall Flaherty - San  | dbox                                                                   |                        |                    | þ           | Â         | 0<br>0<br>0<br>0 |         | Niall Flaherty    | ŝ      |
|-------------|-----------------------|------------------------------------------------------------------------|------------------------|--------------------|-------------|-----------|------------------|---------|-------------------|--------|
| My Learni   | ing Assessment ~ D    | iscussions My Class 🗸                                                  | Library 🗸              | Module             | Tools 🗸     | ,         |                  |         |                   |        |
| Rub         | Assignments           |                                                                        |                        |                    |             |           |                  |         | <b>(</b> ) +      | lelp   |
|             | Quizzes               | Step 1 - To a<br>Assessment                                            | attach a r<br>– Assior | ubric to<br>nments | o an a      | issig     | nm               | ent,    | go to             |        |
| New R       | Originality Checker   |                                                                        |                        |                    |             |           |                  |         |                   |        |
| Rubrics ava | Feedback and Progress | <ul> <li>The Status column indicates</li> <li>earch Options</li> </ul> | s the status of e      | ach rubric an      | d affects l | now it ca | n be u           | ised. W | hat is a rubric s | tatus? |
|             | Grades                |                                                                        |                        |                    |             |           |                  |         |                   |        |

**Step 2** - Click the down-arrow to the right of the name of the assignment you would like to associate with your rubric.

Step 3 - Click Edit Assignment.

| Assi          | gnn    | View Submissions  |            |                 |           |
|---------------|--------|-------------------|------------|-----------------|-----------|
| New Assignmen |        | Edit Assignment   | More Actio | ns 🗸            |           |
|               |        | Hide from Users   |            |                 |           |
| 🌮 Bull        | < Edit | Delete Assignment |            |                 |           |
|               |        | Copy Assignment   |            | New Submissions | Completed |
|               | No C   | Submission Log    |            |                 |           |
|               | Essay  | ~ Ŷ               |            | 2               | 3/12      |

*Note: View our Creating Assignment resource for more information on creating assignments.* 

#### Step 4 - Click on the Evaluation and Feedback section.

| Back to Manage Assignments     Essay                                             |                                    |   |
|----------------------------------------------------------------------------------|------------------------------------|---|
| Some settings are locked because submissions have been received.                 | Availability Dates &<br>Conditions | ⊳ |
| Name *                                                                           | Always available                   |   |
| Essay       Grade Out Of     Due Date       100     points     ♀ In Grade Book ∨ | Submission & Completion            | ⊳ |
| Instructions<br>$ \begin{array}{c ccccccccccccccccccccccccccccccccccc$           | Evaluation & Feedback              | ▷ |

Step 5 - Click Add Rubric and select Add Existing.

# Step 5 - Click Add Rubric and select Add Existing.

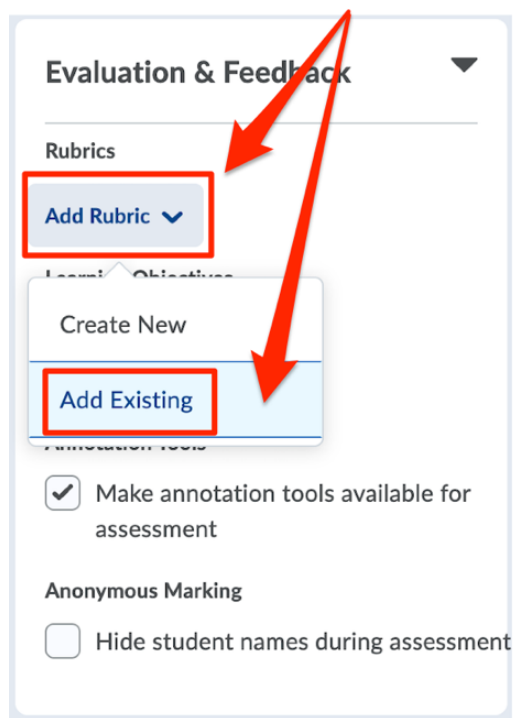

**Step 6** - Select the rubric you would like to associate with the assignment and click *Add Selected*.

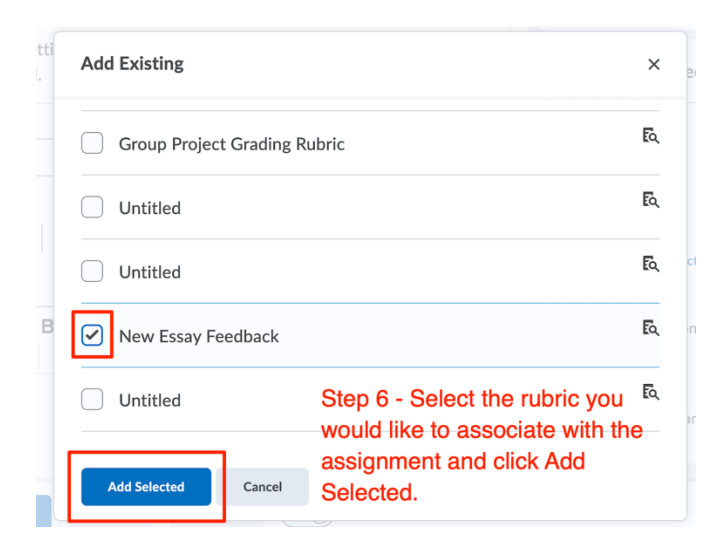

Note: The rubric appears in the Evaluation and feedback section and is now associated with the assignment. When the assignment receives its first submission the rubric will be locked and cannot be edited until all feedback is published.

**Step 7** - To complete attaching a rubric click *Save and Close*.

| Paragraph ∨ <b>B</b>                                             |                            | ~ ≔ ~   + ~        | 8  |  |  |  |  |  |
|------------------------------------------------------------------|----------------------------|--------------------|----|--|--|--|--|--|
| Lato (Recom 🗸 1                                                  | 9px ∨ <b>₽ ♥</b> ≕         |                    |    |  |  |  |  |  |
| Step 7 - To complete attaching a rubric click<br>Save and Close. |                            |                    |    |  |  |  |  |  |
| Save and (                                                       | Complete attachi<br>Close. | ing a rubric click | // |  |  |  |  |  |

# How to grade a Rubric

**Step 1** - To grade an assignment with a rubric go to *Assessment - Assignments*.

| My Learni | ng Assessment 🗸       | Discussions | My Class 🗸   | Library 🗸 I     | Module Tools | ~         |
|-----------|-----------------------|-------------|--------------|-----------------|--------------|-----------|
| Assi      | Assignments           | Step        | o 1 - To gr  | ade an as       | signment     | with a    |
|           | Quizzes               | TUDI        |              | 55655111611     | t - Assign   | ments.    |
| New A     | Originality Checker   | :S          | More Actions | ~               |              |           |
| 🌮 Bulk    | Feedback and Progress | 5           |              |                 |              |           |
|           | Grades                |             | 1            | New Submissions | Completed    | Evaluated |

**Step 2** - Then click the down-arrow to the right of the name of the assignment you would like grade by rubric.

**Step 3** - Click *View Submissions*.

| Assign       | View Submissions  |                   |           |
|--------------|-------------------|-------------------|-----------|
| New Assignme | Edit Assignment   | More Actions 🗸    |           |
|              | Hide from Users   |                   |           |
| 🌮 Bulk Edit  | Delete Assignment |                   |           |
|              | Copy Assignment   | New Submissions C | Completed |
| No           | C Submission Log  |                   |           |
| Essa         | Y 🗸 Y             | 2 3               | 8/12      |

**Step 4** - Under the *Users* tab, click Assess to grade your first student, the inline grading screen will appear.

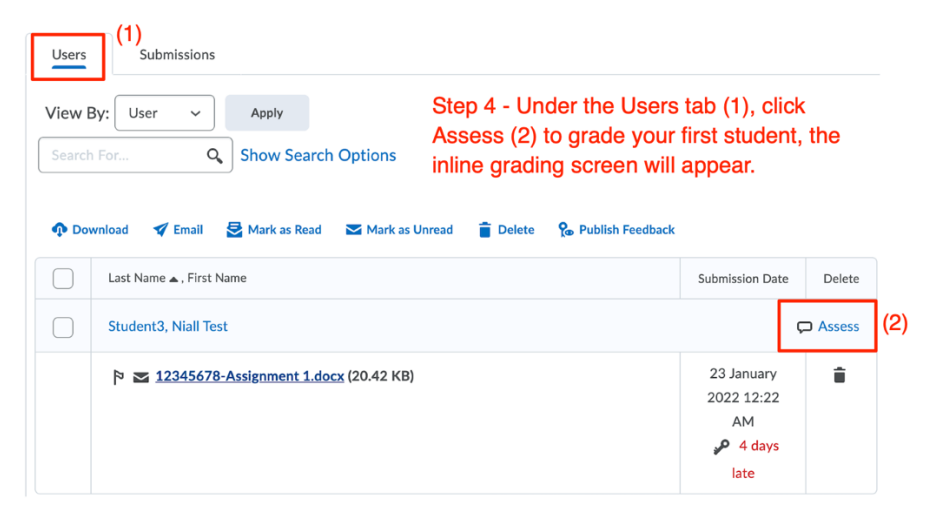

Note: View our Inline grading resource for more information on grading inline.

**Step 5** - If the student submission does not appear on the left-hand side of the inline grading, click on the filename to force file conversion for viewing online.

| K Back to Submissions                                                       | <b>ESSAY</b><br>Niall Flaherty - Sandbox             | $\langle \rangle$               | User 1 of 1                                             | $\left>\right>$ |                   |
|-----------------------------------------------------------------------------|------------------------------------------------------|---------------------------------|---------------------------------------------------------|-----------------|-------------------|
| Niall Test Student3                                                         | User Submissions ~                                   |                                 |                                                         |                 |                   |
| Submission 1<br>4 days late Unevaluated<br>12345678-Assig<br>DOCX • 20.4 KB | Sunday, 23 January 2022 12:22 AM                     | <br>Rubrics                     | <b>Ssay Feedback</b>                                    | ⊳               | ייי<br>ייז<br>ווי |
| ♀ Download all files                                                        |                                                      | Overall Grade                   |                                                         |                 |                   |
| Click on conversion                                                         | the filename to force file<br>on for viewing online. | Overall Feedb<br>Fo ∨<br>i≡ ∨ + | / 100 <b>Ŷ ,</b> ,,<br>ack<br><u>B</u> < ≡ <<br>- < A < |                 | 53                |

**Step 6** - To view the grading rubric click on the down-arrow to the right of the associated rubric.

| A Back to Submissions                                                                                    | <b>ESSAY</b><br>Niall Flaherty - Sandbox |  |                | User 1 of 1                                                      | $\bigcirc$ |      |
|----------------------------------------------------------------------------------------------------|------------------------------------------|--|----------------|------------------------------------------------------------------|------------|------|
| Niall Test Student3                                                                                      | User Submissions 🗸                       |  |                |                                                                  |            |      |
| Submission 1<br>4 days late Unevaluated                                                                  | Sunday, 23 January 2022 12:22 AM         |  |                |                                                                  |            | ···· |
| 12345678-Assignr<br>DOCX • 20.4 KB                                                                       | nent 1                                   |  | Rubrics        | ssay Feedback                                                    | Þ          | .al  |
| C Download all files                                                                                     |                                          |  | Overall Grade  |                                                                  |            |      |
| Step 6 - To view the grading rubric click on<br>the down-arrow to the right of the<br>associated rubric. |                                          |  | Overall Feedba | /100 <b>Ŷ ,, </b><br>nck<br><u>B</u> ~ ≡ ~<br>~ A <sup>3</sup> ~ |            | 27   |

**Step 7** - Scroll down to see the rubric criteria titles and the levels of achievement with descriptions and scores.

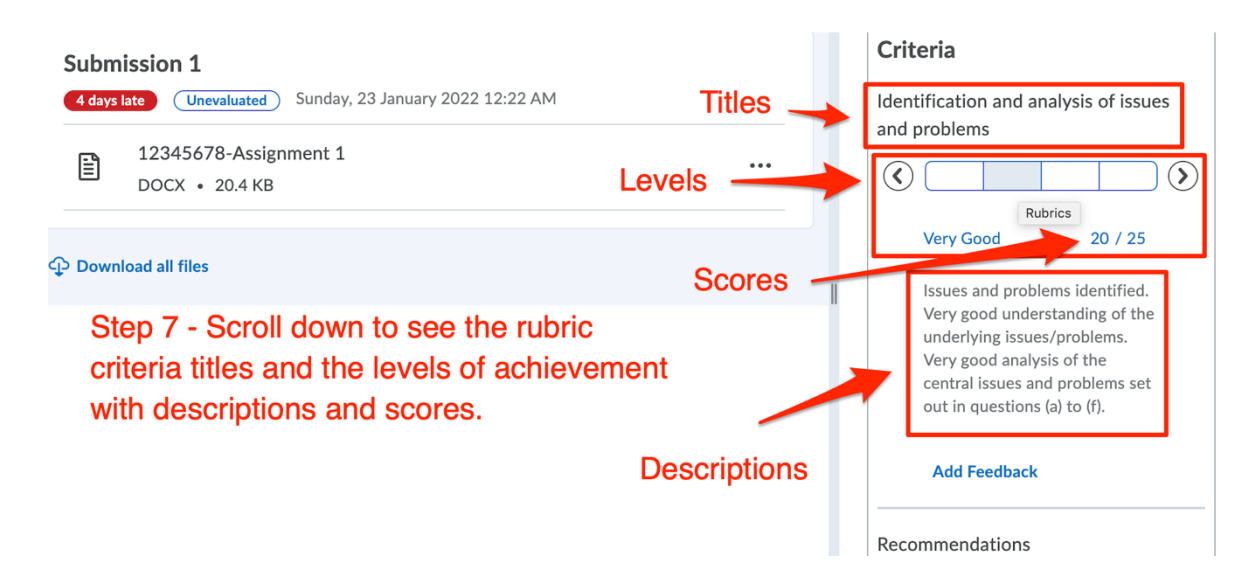

**Step 8** - Click on the level of achievement to apply the relevant score for each criteria in turn.

| Criteria                                                                                                    |  |  |  |  |  |  |
|----------------------------------------------------------------------------------------------------|--|--|--|--|--|--|
| Identification and analysis of issues and problems                                                                                                    |  |  |  |  |  |  |
|                                                                                                    |  |  |  |  |  |  |
| Very Good 20 / 25                                                                                                    |  |  |  |  |  |  |
| Issues and problems identified.<br>Rubrics<br>bod understanding of the<br>underlying issues/problems.<br>Very good analysis of the<br>central issues and problems set<br>out in questions (a) to (f). |  |  |  |  |  |  |
|                                                                                                    |  |  |  |  |  |  |

Note: The levels of achievement for each criteria will act as feedback and the scores will add to produce a summative grade. The Total Score can be modified if required. If set, the Overall Score will reflect the minimum levels for each criteria and offer summary feedback for the student achievement overall. The Total Score will be copied to the Overall Grade field, and changes to the total affect the Overall Score too. **Step 9** - Click *Save Draft* to save the result. Click the arrow on the top-right of the page to proceed to the next student submission.

| Submission 1                                             | Criteria                                                                                                    |  |  |
|----------------------------------------------------------|----------------------------------------------------------------------------------------------------|--|--|
| 4 days late Unevaluated Sunday, 23 January 2022 12:22 AM | Identification and analysis of issues                                                                                                    |  |  |
| 12345678-Assignment 1<br>DOCX • 20.4 KB                  |                                                                                                    |  |  |
|                                                          | Very Good 20 / 25<br>Issues and problems identified.                                                                                                    |  |  |
|                                                          | Very good understanding of the<br>underlying issues/problems.<br>Very good analysis of the<br>central issues and problems set<br>out in questions (a) to (f). |  |  |
|                                                          | Add Feedback                                                                                                    |  |  |
|                                                          | Recommendations                                                                                                    |  |  |
|                                                          | Publish Save Draft                                                                                                    |  |  |

**Step 10** - Or click *Back to Submission* to return to the submissions page.

| <b>4</b> Back to Submissions                                                | <b>Essay</b><br>Niall Flaherty - Sandbox             |   | $\langle \rangle$                      | User 1 of 1        | $\bigcirc$             |
|-----------------------------------------------------------------------------|------------------------------------------------------|---|----------------------------------------|--------------------|------------------------|
| Niall Test Student3                                                         | User Submissions                                     |   |                                        |                    |                        |
| Submission 1<br>4 days late Unevaluated<br>12345678-Assig<br>DOCX • 20.4 KB | nment 1                                              |   | Criteria<br>Identificati<br>and proble | on and analy<br>ms | sis of issues          |
| Download all files                                                          |                                                      | - | Very C                                 | Good               | 20 / 25<br>identified. |
| Step 10 - C<br>the submis                                                   | Or click Back to Submission to return to sions page. |   | Very g                                 | ood understar      | aing of the            |

#### How to reuse a Rubric

Note: When a rubric is being used in an assignment with ungraded submissions the rubric is temporarily locked.

**Step 1** - To make a copy of the rubric to use in another assignment go to *Module Tools* – *Rubrics.* 

| ë 🛛 Niall Flaherty - Sandbox                                     |                          | Niall Flaherty 🔅                                                                                                    |
|------------------------------------------------------------------|--------------------------|----------------------------------------------------------------------------------------------------|
| My Learning Assessment 🗸 Discussions My Class 🗸                  | Library ~ Module Tools ~ |                                                                                                    |
|                                                                  | ePortfolio               | all to the of                                                                                                    |
|                                                                  | FAQ                      |                                                                                                    |
|                                                                  | Glossary                 | and the second second sec |
| Niall Flanerty - Sandbox                                         | Intelligent Agents       | ALL CONTRACTOR                                                                                                    |
| Step 1 - To make a copy of the rubric to                         | Rubrics                  |                                                                                                    |
| Calendar use in another assignment go to Module Tools – Rubrics. | Self Assessments         | me to the Module                                                                                                    |
| Friday, 28 January 2022                                          | Surveys                  |                                                                                                    |

**Step 2** - Click on the down-arrow to the right of the rubric's name, and select *Copy*.

|  | Group<br>Project<br>Grading<br>Rubric |                                                                                                    | Analytic | Custom<br>Points | Published |
|--|---------------------------------------|----------------------------------------------------------------------------------------------------|----------|------------------|-----------|
|  | Edit<br>F<br>Preview                  |                                                                                                    | Analytic | Custom<br>Points | Published |
|  | Set Status > View Statistics          | space Rubric has been produced by the<br>Learning team in the College of Business<br>lows the UCD modular grades schema where<br>sents a passing grade. It could be edited to<br>50% pass, or any other appropriate schema.<br>allows you to apply letter grades to<br>ts when using the inline grader, even where a<br>Grade Item is applied. Making it unnecessary<br>lect-box Grade item for grading by letter.<br>rubric, instructors can select a Letter Grade to<br>an assignment submission, and the grade is<br>Brightspace's Grade-book. |          |                  |           |
|  | Сору                                  |                                                                                                    |          |                  |           |
|  | Crade Contraction of the saved in     |                                                                                                    | Holistic | Percentages      | Draft     |

Note: A new derivative rubric will appear below the copied rubric in the rubric list. The new rubric is set by default to Draft, it must be published to be associated with an assignment.

**Step 3** - To publish a drafted rubric go to the down-arrow to the right of the rubric's name, and select *Set Status - Published*.

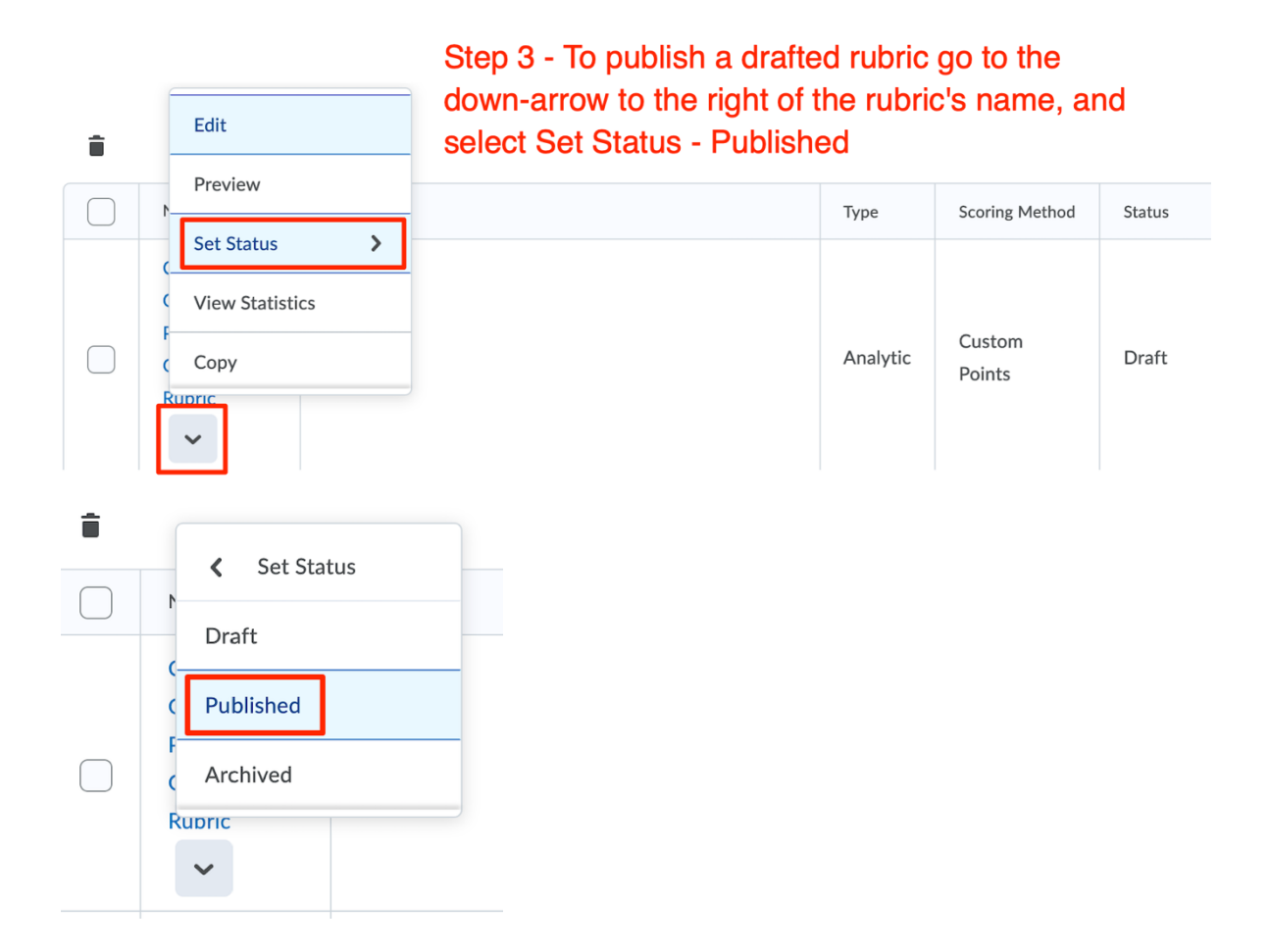

Note: The new rubric can now be edited, and associated with another assignment. Rubrics can also be copied between modules. View our Copy Content resource for more information on copying content such as rubrics from one module to another.